# Manual para uso do Cupom [PF]

**Out/20** 

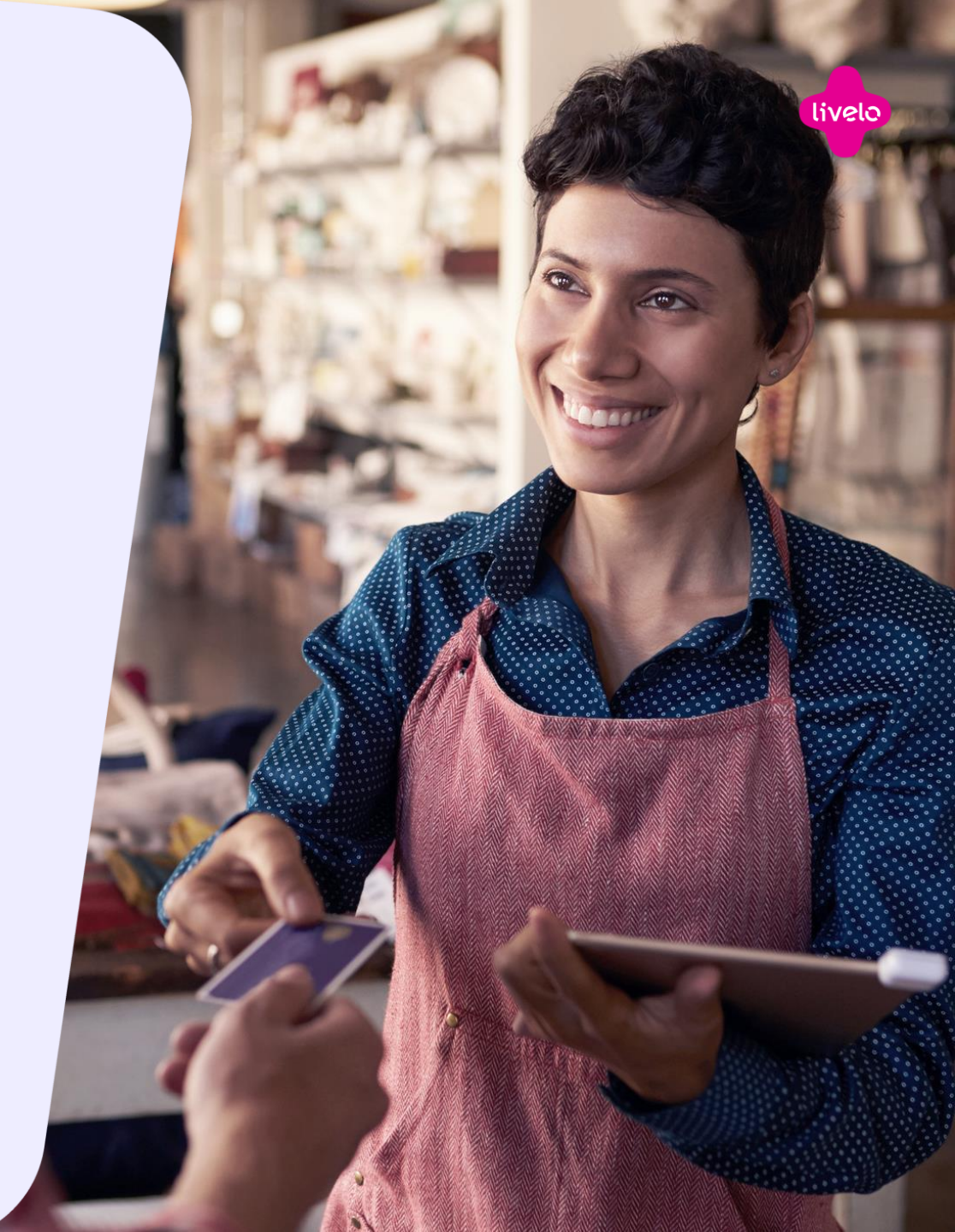

# Passo a Passo para Validar Cupons

- Cenário 1: Não possuo uma conta na Livelo
- Cenário 2: Possuo uma conta na Livelo mas não estou logado

livelo

 Cenário 3: Possuo uma conta na Livelo e estou logado

# Cenário 1: Não possuo uma conta Livelo

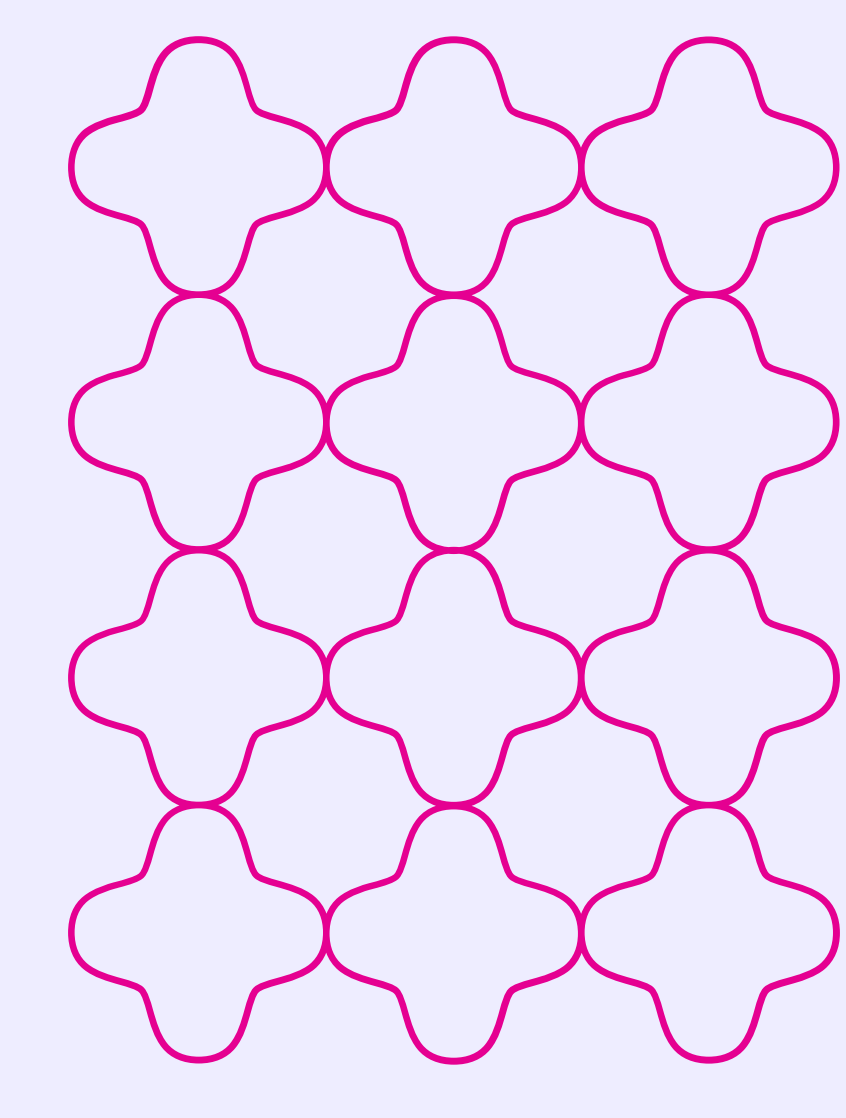

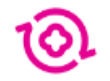

### Veja como é facil trocar seus pontos por viagens, eletrônicos e muito mais:

#### 01. **Tenha o seu cupom em mãos**

Você vai precisar do número dele para resgatar seus pontos.

#### 02. Preencha o formulário

Digite seus dados para validar o cupom e comece a trocar seus pontos.

Aqui você insere o código do seu cupom

Insira seu cupom

Aqui você insere seu CPF

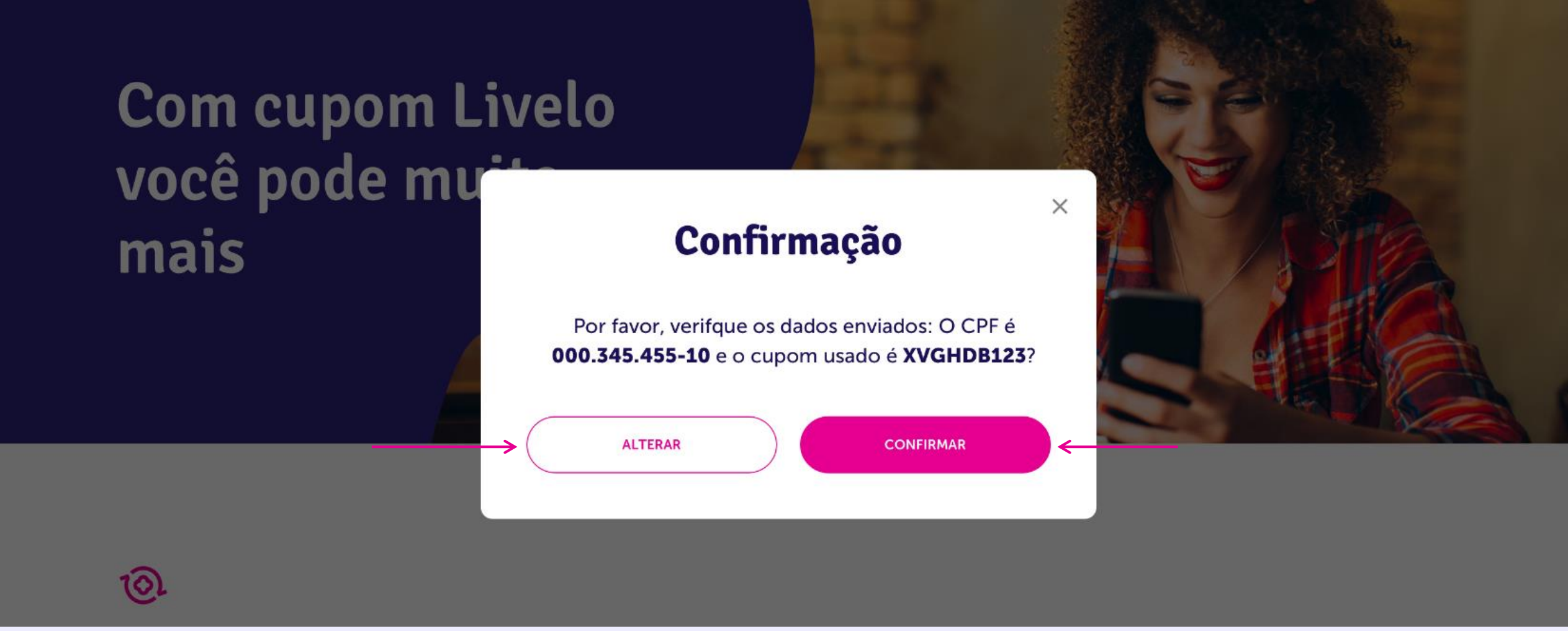

### Confira seus dados e clique em Confirmar ou Alterar (!) Atenção: Tenha certeza que digitou seu CPF corretamente pois não será possível mudar depois

# mais

#### Select all squares with **traffic lights** If there are none, click skip

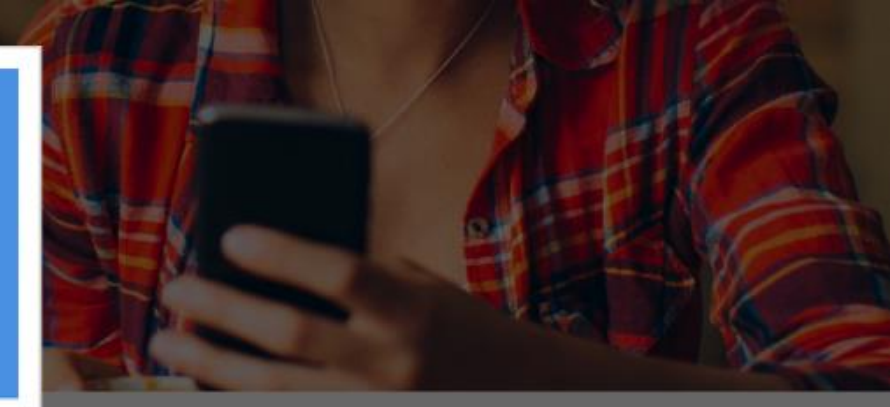

# 0

# Veja como é facil trocar s pontos por viagens, eletr e muito mais:

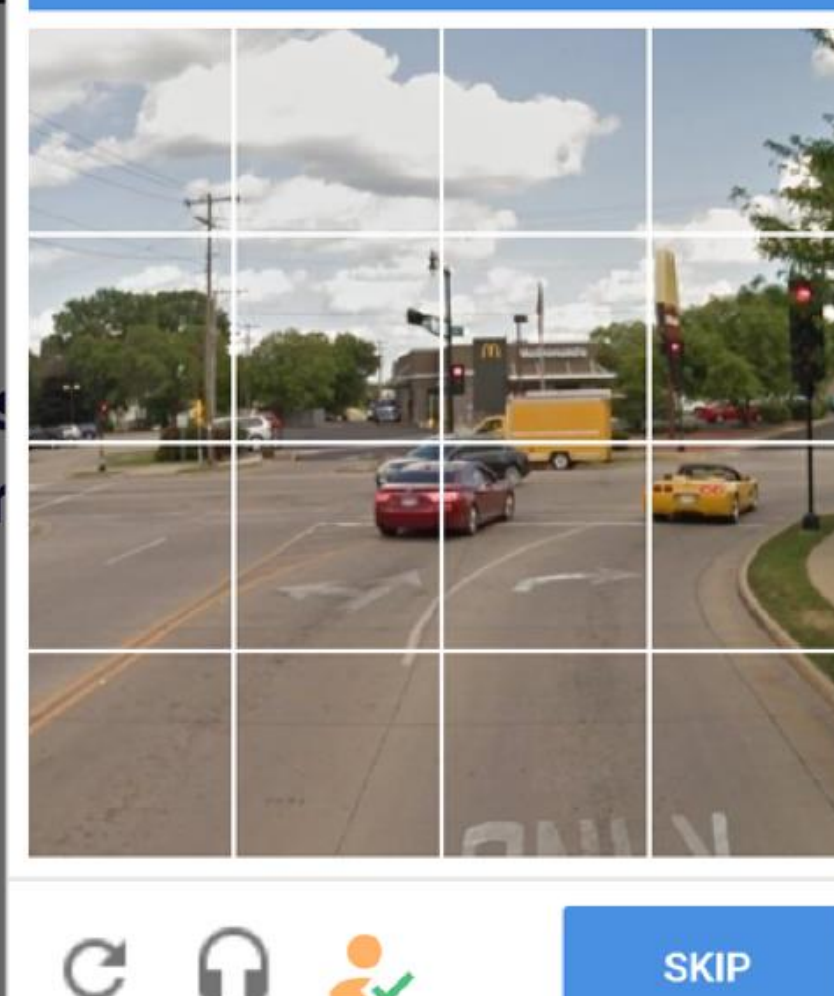

#### eu cupom em mãos

ecisar do número dele ar seus pontos.

#### o formulário

dados para validar o cupom trocar seus pontos.

#### 02.

#### Preencha o formulário

com os seus dados para validar o cupom e comece a trocar seus pontos agora.

Para prosseguir preencha os demais campos para realizar seu cadastro.

Não identificamos sua conta Livelo

XVGHDB123

ope (۲۹۶ 🖉

Você será redirecionado para um cadastro para poder acumular seus pontos na sua conta Livelo

| Nome    | 0       |
|---------|---------|
| Vanessa | $\odot$ |

| E-mail                | ~       |
|-----------------------|---------|
| vanessa@livelo.com.br | $\odot$ |

| Telefone 95555-3325 | , |
|---------------------|---|
|---------------------|---|

Quero receber comunicações da Livelo.

CRIAR MINHA CONTA E VALIDAR CUPOM

#### Pronto! Agora o CPF já possui cadastro na Livelo (conta Livelo) e o código é válido. Os pontos já estão na sua conta!

#### 02. Preencha o formulário

com os seus dados para validar o cupom e comece a trocar seus pontos agora.

| Cupom<br>XVGHDB123 | Ø |
|--------------------|---|
|--------------------|---|

<sup>СРF</sup> 000.345.455-10  $\oslash$ 

```
Vanessa 🥝
```

vanessa@livelo.com.br

95555-3322

Quero receber comunicações da Livelo.

~

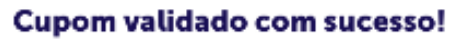

Você acumulou 10.000 pontos para serem trocados por eletrônicos, viagens e muito mais.

# Cenário 2: Já possuo uma conta Livelo, mas não estou logado

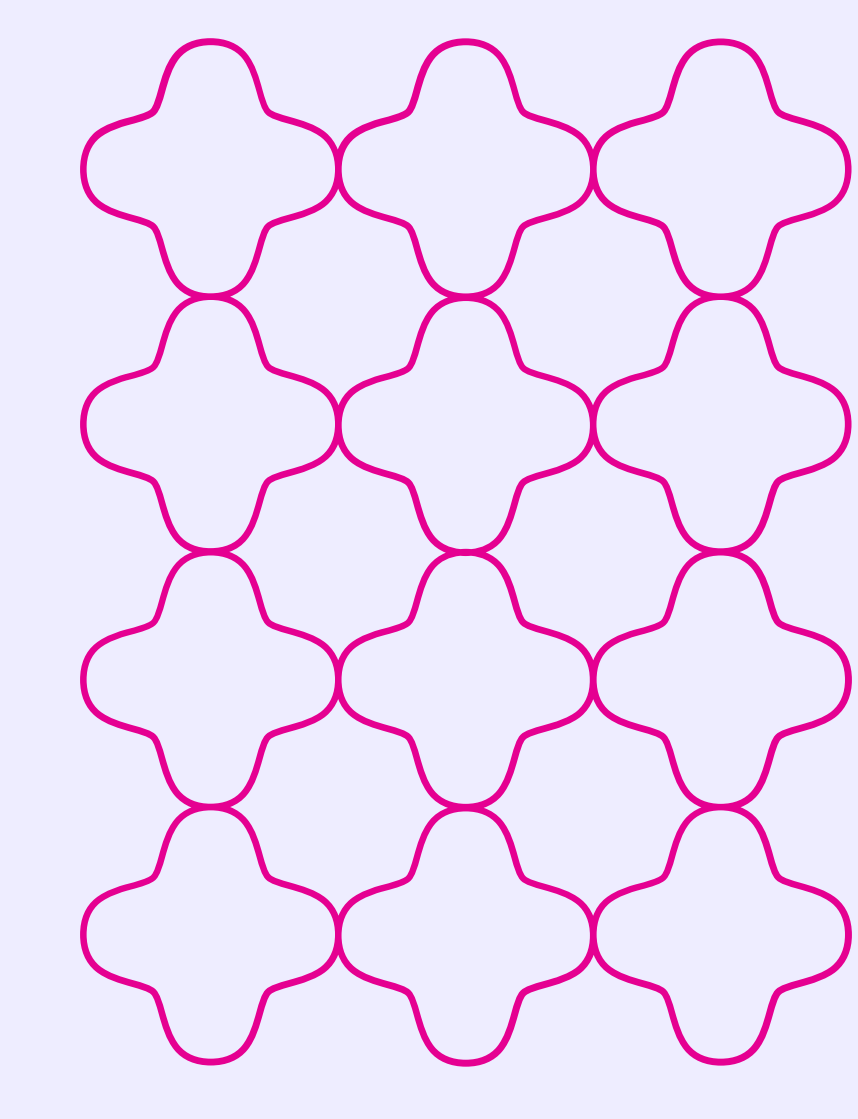

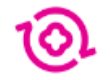

### Veja como é facil trocar seus pontos por viagens, eletrônicos e muito mais:

#### 01. **Tenha o seu cupom em mãos**

Você vai precisar do número dele para resgatar seus pontos.

#### 02. Preencha o formulário

Digite seus dados para validar o cupom e comece a trocar seus pontos.

Aqui você insere o código do seu cupom

Insira seu cupom

Aqui você insere seu CPF

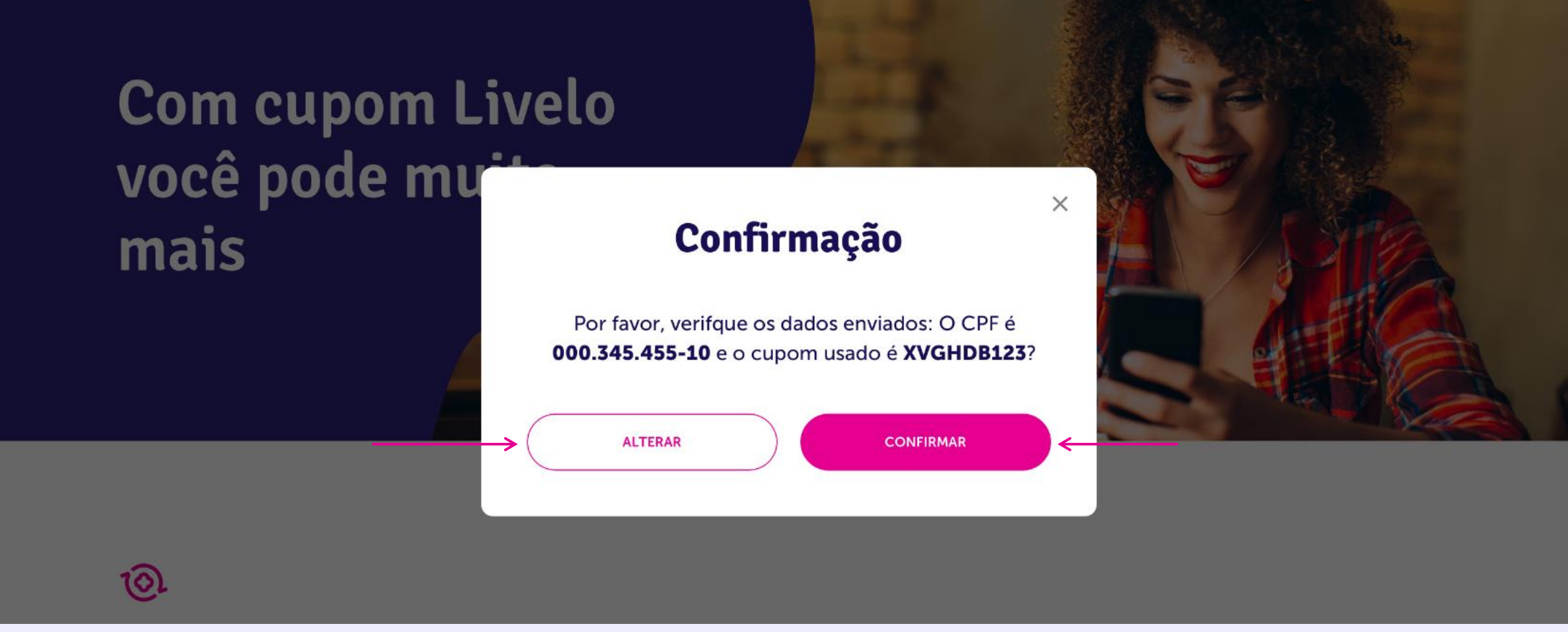

### Confira seus dados e clique em Confirmar ou Alterar (!) Atenção: Tenha certeza que digitou seu CPF corretamente pois não será possível mudar depois

# mais

#### Select all squares with **traffic lights** If there are none, click skip

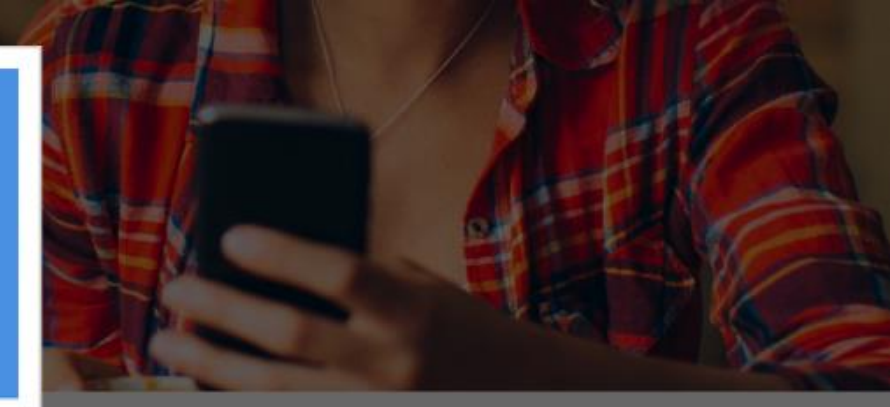

# 0

# Veja como é facil trocar s pontos por viagens, eletr e muito mais:

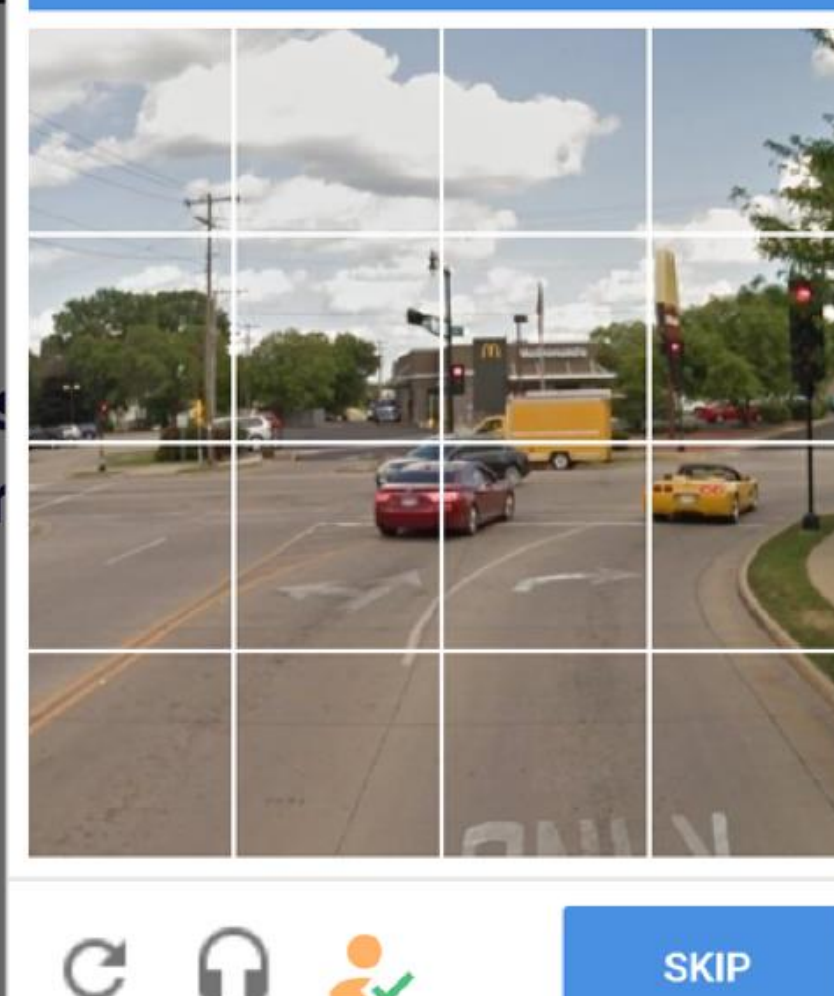

#### eu cupom em mãos

ecisar do número dele ar seus pontos.

#### o formulário

dados para validar o cupom trocar seus pontos.

## Veja como é facil trocar seus pontos por viagens, eletrônicos e muito mais:

Pronto! O CPF já possui cadastro na Livelo (conta Livelo) e o código é válido. Os pontos já estão na sua conta!

#### <sup>01.</sup> Tenha o seu cupom em mãos

Você vai precisar do número dele para resgatar seus pontos.

#### 02.

#### Preencha o formulário

com os seus dados para validar o cupom e comece a trocar seus pontos agora.

Cupom SVGHDB123

CPF 000.345.455-10

 $\oslash$ 

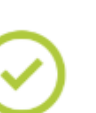

#### Parabéns! Seus pontos já estão na sua conta.

Você acumulou mais 10.000 pontos para trocar por viagens, eletrônicos e muito mais!

# Cenário 3: Já possuo uma conta Livelo e estou logado

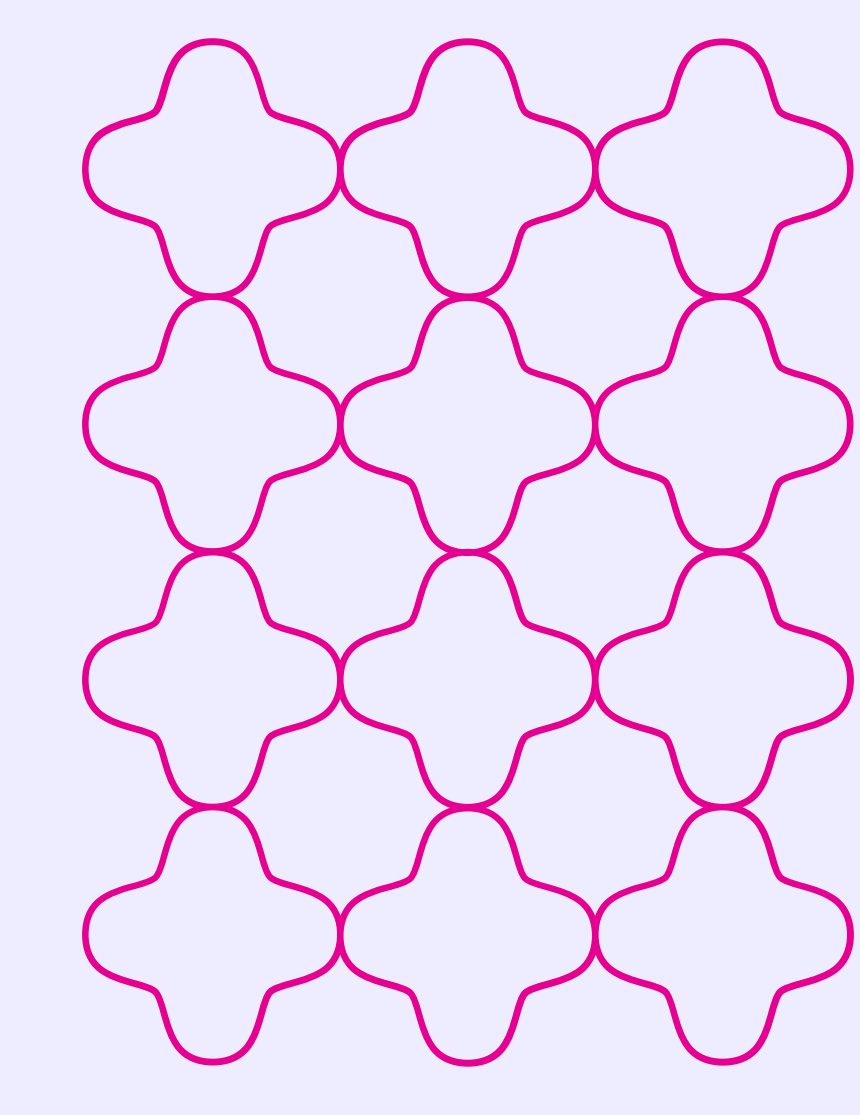

# Ganhar pontos e trocar pelo que quiser? Com cupom você pode.

Veja como é fácil:

#### 01. Tenha o seu cupom em mãos

Você vai precisar do número dele para resgatar seus pontos.

#### 02. Preencha o formulário

Digite seus dados para validar o cupom e comece a trocar seus pontos.

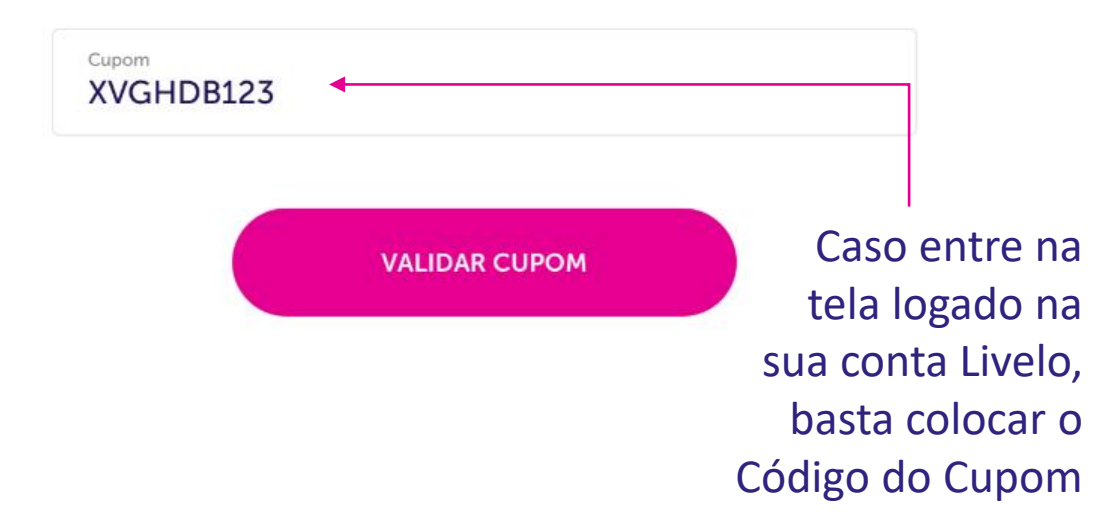

# Ganhar pontos e trocar pelo que quiser? Com cupom você pode.

Veja como é fácil:

#### 01. Tenha o seu cupom em mãos

Você vai precisar do número dele para resgatar seus pontos.

#### 02. Preencha o formulário

Digite seus dados para validar o cupom e comece a trocar seus pontos.

Cupom XVGHDB123

 $\odot$ 

#### Parabéns! Seus pontos já estão na sua conta.

Agora você possui 350.000 pontos disponíveis para trocar por viagens, eletrônicos e muito mais!

# Entenda possíveis erros

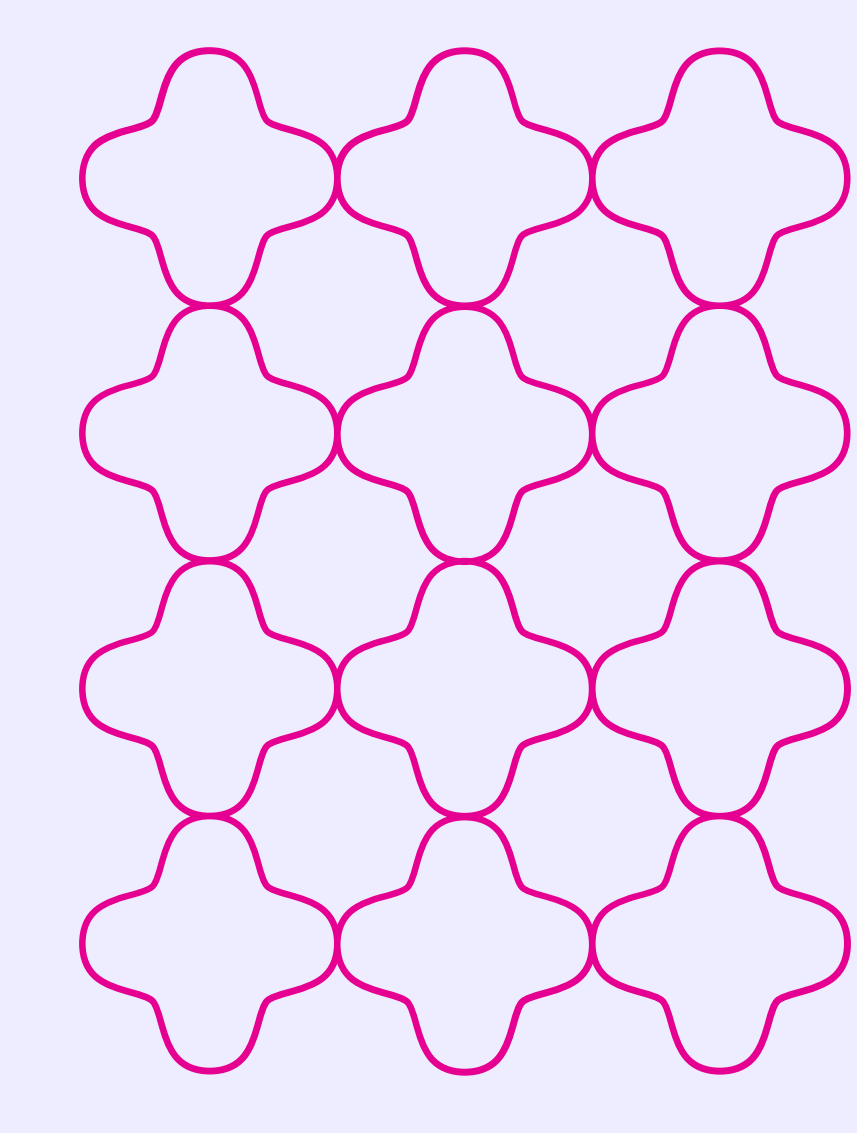

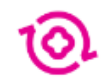

### Veja como é facil trocar seus pontos por viagens, eletrônicos e muito mais:

#### 01. **Tenha o seu cupom em mãos**

Você vai precisar do número dele para resgatar seus pontos.

#### 02.

#### Preencha o formulário

com os seus dados para validar o cupom e comece a trocar seus pontos agora.

A mensagem "cupom já utilizado" significa que o código digitado já foi usado para validação. Se você já validou, é só aguardar para os pontos caírem na conta

CPF bloqueado para o acúmulo de pontos

| Cupom<br>TDBHDB123                                                 | () |
|--------------------------------------------------------------------|----|
| Este cupom já foi utilizado.                                       |    |
| CPF<br>444.555.666-90                                              | () |
| CPF bloqueado. Para saber mais entre em contato com nosso suporte. |    |
|                                                                    |    |

### $\overline{\mathbb{O}}$

### Veja como é facil trocar seus pontos por viagens, eletrônicos e muito mais:

#### 01. **Tenha o seu cupom em mãos**

Você vai precisar do número dele para resgatar seus pontos.

#### 02.

#### Preencha o formulário

com os seus dados para validar o cupom e comece a trocar seus pontos agora.

Tenha certeza que digitou o Código corretamente

Tenha certeza que digitou seu CPF corretamente

| Cupom<br>XV@#DB123    | 0 |
|-----------------------|---|
| Cupom inválido.       |   |
| CPF<br>444.555.666-90 |   |
| CPF inválido          |   |

0

### Veja como é facil trocar seus pontos por viagens, eletrônicos e muito mais:

#### <sup>01.</sup> Tenha o seu cupom em mãos

Você vai precisar do número dele para resgatar seus pontos.

#### 02.

#### Preencha o formulário

com os seus dados para validar o cupom e comece a trocar seus pontos agora.

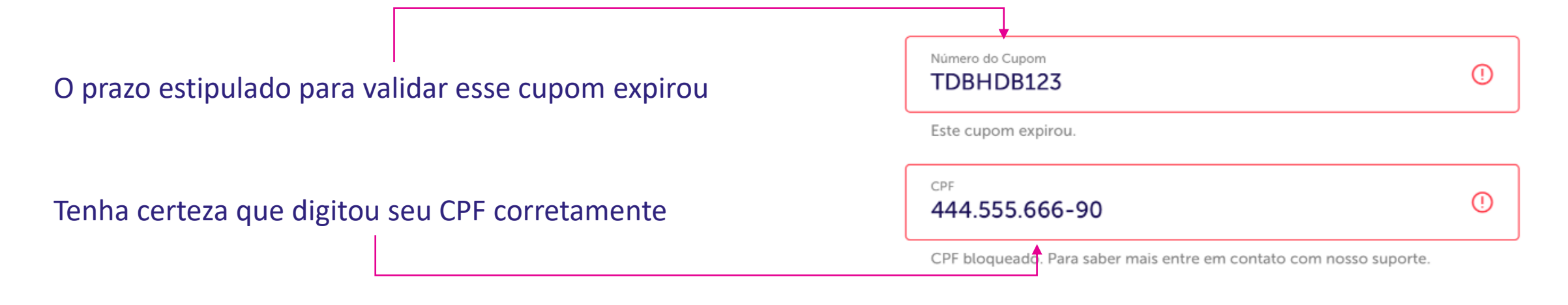

# **Obrigada por escolher Livelo!**

Qualquer dúvida, estamos à disposição.

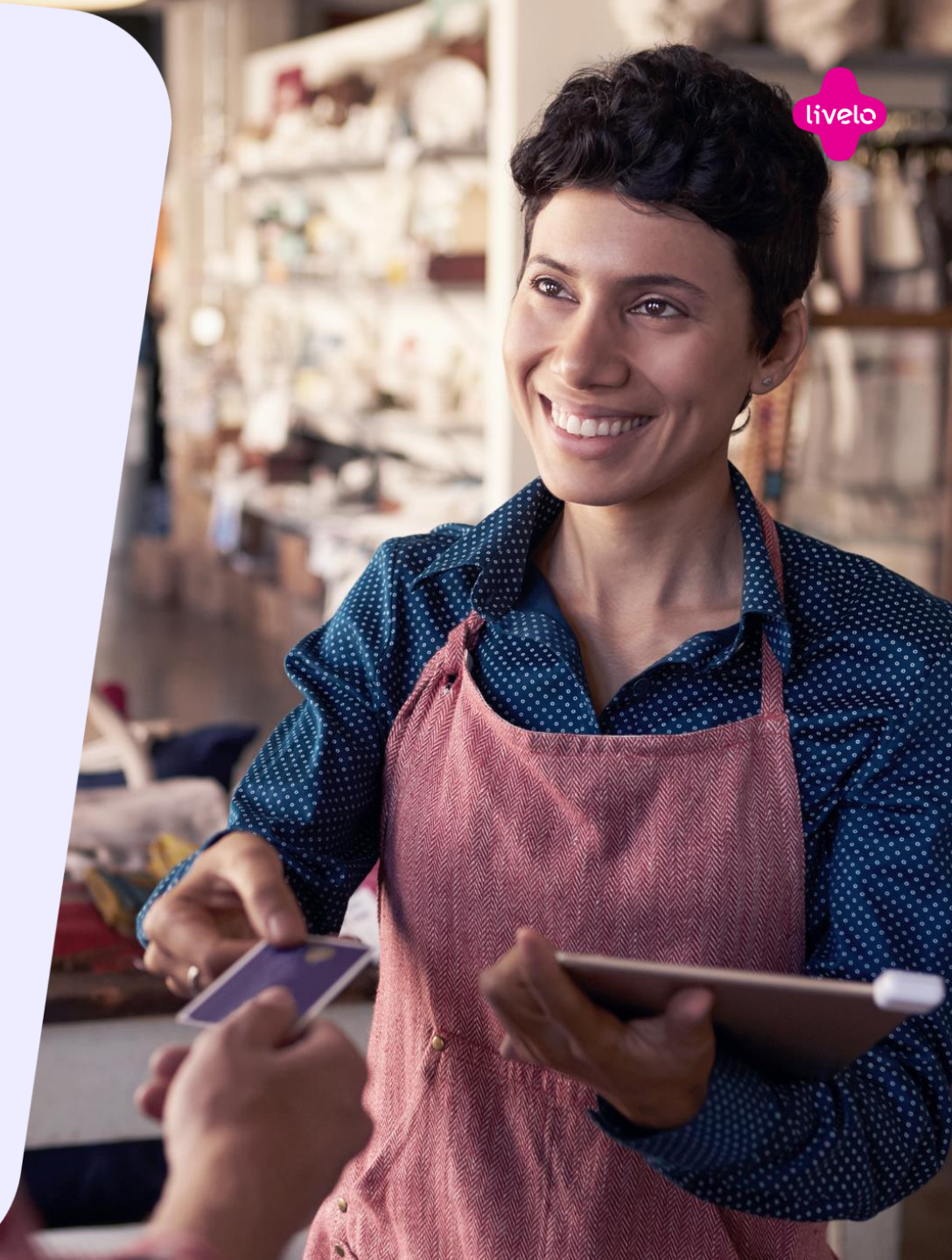